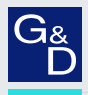

# G&D MultiPower-6

- DE Installation und Bedienung
- **EN** Installation and Operation

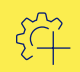

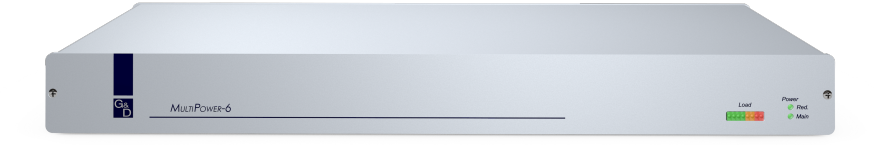

# Zu dieser Dokumentation

Diese Dokumentation wurde mit größter Sorgfalt erstellt und nach dem Stand der Technik auf Korrektheit überprüft.

Für die Qualität, Leistungsfähigkeit sowie Marktgängigkeit des G&D-Produkts zu einem bestimmten Zweck, der von dem durch die Produktbeschreibung abgedeckten Leistungsumfang abweicht, übernimmt G&D weder ausdrücklich noch stillschweigend die Gewähr oder Verantwortung.

Für Schäden, die sich direkt oder indirekt aus dem Gebrauch der Dokumentation ergeben, sowie für beiläufige Schäden oder Folgeschäden ist G&D nur im Falle des Vorsatzes oder der groben Fahrlässigkeit verantwortlich.

# Gewährleistungsausschluss

G&D übernimmt keine Gewährleistung für Geräte, die

- nicht bestimmungsgemäß eingesetzt wurden.
- nicht autorisiert repariert oder modifiziert wurden.
- schwere äußere Beschädigungen aufweisen, welche nicht bei Lieferungserhalt angezeigt wurden.
- durch Fremdzubehör beschädigt wurden.

G&D haftet nicht für Folgeschäden jeglicher Art, die möglicherweise durch den Einsatz der Produkte entstehen können.

### Warenzeichennachweis

Alle Produkt- und Markennamen, die in diesem Handbuch oder in den übrigen Dokumentationen zu Ihrem G&D-Produkt genannt werden, sind Warenzeichen oder eingetragene Warenzeichen der entsprechenden Rechtsinhaber.

### Impressum

© Guntermann & Drunck GmbH 2024. Alle Rechte vorbehalten.

**Version 1.11** – **17.04.2024** Firmware: 1.0.1

Guntermann & Drunck GmbH Obere Leimbach 9 57074 Siegen

Germany

Telefon +49 (0) 271 23872-0 Telefax +49 (0) 271 23872-120

https://www.gdsys.com sales@gdsys.com

# **FCC Statement**

The devices named in this manual comply with Part 15 of the FCC Rules. Operation is subject to the following two conditions: (1) the devices may not cause harmful interference, and (2) the devices must accept any interference received, including interference that may cause undesired operation.

**NOTE:** This equipment has been tested and found to comply with the limits for a Class B digital device, pursuant to Part 15 of the FCC Rules. These limits are designed to provide reasonable protection against harmful interference in a residential installation.

This equipment generates, uses and can radiate radio frequency energy and, if not installed and used in accordance with the instructions, may cause harmful interference to radio communications. However, there is no guarantee that interference will not occur in a particular installation.

If this equipment does cause harmful interference to radio or television reception, which can be deter-mined by turning the equipment off and on, the user is encouraged to try to correct the interference by one or more of the following measures:

- Reorient or relocate the receiving antenna.
- Increase the separation between the equipment and receiver.
- Connect the equipment into an outlet on a circuit different from that to which the receiver is connected.
- Consult the dealer or an experienced radio/TV technician for help.

# Inhaltsverzeichnis

| Sicherheitshinweise                                              | 1 |
|------------------------------------------------------------------|---|
| Einleitung                                                       | 3 |
| Lieferumfang                                                     | 3 |
| Installation                                                     | 4 |
| Inbetriebnahme                                                   | 4 |
| Die »Power Status«-Buchse                                        | 5 |
| Statusanzeigen                                                   | 6 |
| Das Setup-Menü                                                   | 7 |
| Vorbereitungen zur Nutzung des Setup-Menüs                       | 7 |
| Installation des Gerätetreibers                                  | 7 |
| Einrichten einer Verbindung im Terminalemulationsprogramm        | 8 |
| Konfigurationseinstellungen                                      | 9 |
| Verzögerung bis zur Aktivierung der ersten »Power Out«-Buchse    | 9 |
| Verzogerung bis zur Aktivierung der weiteren »Power Out«-Buchsen | 9 |
| Wiedernerstellung der Standardeinstellungen                      | 0 |
| Statusinformationen anzeigen 1                                   | 1 |
| Technische Daten 1                                               | 2 |

# Sicherheitshinweise

Bitte lesen Sie die folgenden Sicherheitshinweise aufmerksam durch, bevor Sie das G&D-Produkt in Betrieb nehmen. Die Hinweise helfen Schäden am Produkt zu vermeiden und möglichen Verletzungen vorzubeugen.

Halten Sie diese Sicherheitshinweise für alle Personen griffbereit, die dieses Produkt benutzen werden.

Befolgen Sie alle Warnungen oder Bedienungshinweise, die sich am Gerät oder in dieser Bedienungsanleitung befinden.

# 🖄 🗃 Trennen Sie alle Spannungsversorgungen

# **VORSICHT:** Risiko elektrischer Schläge!

Stellen Sie vor der Installation sicher, dass das Gerät von allen Stromquellen getrennt ist. Ziehen Sie alle Netzstecker und alle Spannungsversorgungen am Gerät ab.

# $\triangle \vec{B}$ Disconnect all power sources

# CAUTION: Shock hazard!

Before installation, ensure that the device has been disconnected from all power sources. Disconnect all power plugs and all power supplies of the device.

# ⚠ 🖗 Débranchez toutes les sources d'alimentation

# ATTENTION: Risque de choc électrique!

Avant l'installation, assurez-vous que l'appareil a été débranché de toutes les sources d'alimentation. Débranchez toutes les fiches d'alimentation et toutes les alimentations électrique de l'appareil.

# K Vorsicht vor Stromschlägen

Um das Risiko eines Stromschlags zu vermeiden, sollten Sie das Gerät nicht öffnen oder Abdeckungen entfernen. Im Servicefall wenden Sie sich bitte an unsere Techniker.

# A Ständigen Zugang zu den Netzsteckern der Geräte sicherstellen

Achten Sie bei der Installation der Geräte darauf, dass die Netzstecker der Geräte jederzeit zugänglich bleiben.

# ⚠ Stolperfallen vermeiden

Vermeiden Sie bei der Verlegung der Kabel Stolperfallen.

# A Geerdete Spannungsquelle verwenden

Betreiben Sie dieses Gerät nur an einer geerdeten Spannungsquelle.

# Kerwenden Sie ausschließlich das G&D-Netzteil

Betreiben Sie dieses Gerät nur mit dem mitgelieferten oder in der Bedienungsanleitung aufgeführten Netzteil.

### A Betreiben Sie das Gerät ausschließlich im vorgesehenen Einsatzbereich

Die Geräte sind für eine Verwendung im Innenbereich ausgelegt. Vermeiden Sie extreme Kälte, Hitze oder Feuchtigkeit.

# Einleitung

Die zentrale Stromversorgung MultiPower-6 versorgt bis zu sechs Geräte mit einem Strom von 12 Volt. Die maximal zulässige Stromaufnahme pro Gerät beträgt 1,2 A.

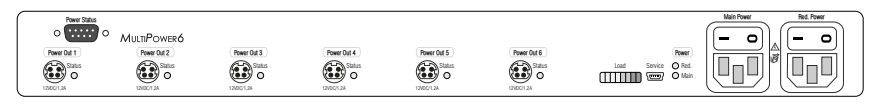

Die Mini-DIN 4-Buchsen der maximal sechs anschließbaren Geräte werden via Power-Loop-Kabel mit einer Mini-DIN 4-Buchse der zentralen Stromversorgung verbunden.

Über zwei interne Netzteile wird die redundante Stromversorgung der zentralen Stromversorgung MultiPower-6 sichergestellt.

Die LEDs an der Front- und an der Rückseite signalisieren den Betriebszustand des Gerätes und die Last der eingeschalteten Geräte.

Im Service-Menü können Sie das Gerät konfigurieren und verschiedene Informationen abrufen.

# Lieferumfang

- 1 × zentrale Stromversorgung MultiPower-6
- 6 × PowerLoop-Kabel
- 2 × Stromversorgungskabel
- 1 × Sicherheitshinweise-Flyer

# Installation

**HINWEIS:** Maximal sechs Geräte können mit einem Strom von 12 Volt durch die zentrale Stromversorgung versorgt werden.

Die maximal zulässige Stromaufnahme pro Gerät beträgt 1,2 A.

 Schließen Sie je eines der kompatiblen Geräte (12VDC/1,2A) via Power-Loop-Kabel an eine der max. sechs Power Out-Buchsen an.

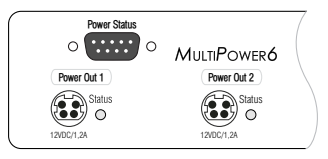

2. Schließen Sie ein mitgeliefertes Stromversorgungskabel an den Stecker Main Power an.

Verbinden Sie das Stromversorgungskabel mit einer Netzsteckdose.

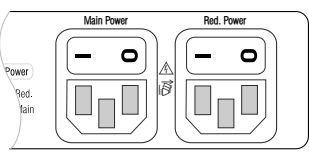

3. Schließen Sie ggf. ein mitgeliefertes Stromversorgungskabel zur Herstellung einer redundanten Stromversorgung an den Stecker **Red. Power** an.

Verbinden Sie das Stromversorgungskabel mit einer Netzsteckdose eines anderen Stromkreises.

# Inbetriebnahme

- 1. Schalten Sie den Netzschalter des internen Netzteils Main Power ein.
- 2. Schalten Sie ggf. den Netzschalter des internen Netzteils Red. Power ein.

**HINWEIS:** Nach dem Einschalten der zentralen Stromversorgung werden die einzelnen Ausgänge nacheinander eingeschaltet.

# Die »Power Status«-Buchse

Über die Kontakte der **Power Status**-Buchse können Sie den Status des Haupt-Netzteils (**Main**) sowie des redundanten Netzteils (**Red**.) überwachen.

Den Status der Stromversorgung können Sie beispielsweise durch eine speicherprogrammierbare Steuerung (SPS) oder die separat erhältliche Box **Web-IO 2x Digital PoE** auswerten.

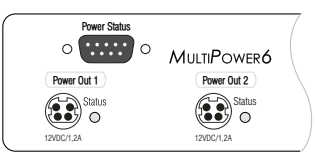

**TIPP:** Verwenden Sie die Box **Web-IO 2x Digital PoE**, um den Status der Netzteile über eine Netzwerkverbindung via SNMP-Traps zu melden.

Je ein Relais signalisiert über einen Wechsler den Status der Stromversorgung:

- Bei *unterbrochener Spannungsversorgung* ist der Wechsler auf Pin 3 (*Main Power*) bzw. Pin 8 (*Red. Power*) geschaltet.
- Bei anliegender Spannung schaltet der Wechsler auf Pin 4 (Main Power) bzw. Pin 9 (Red. Power) um.

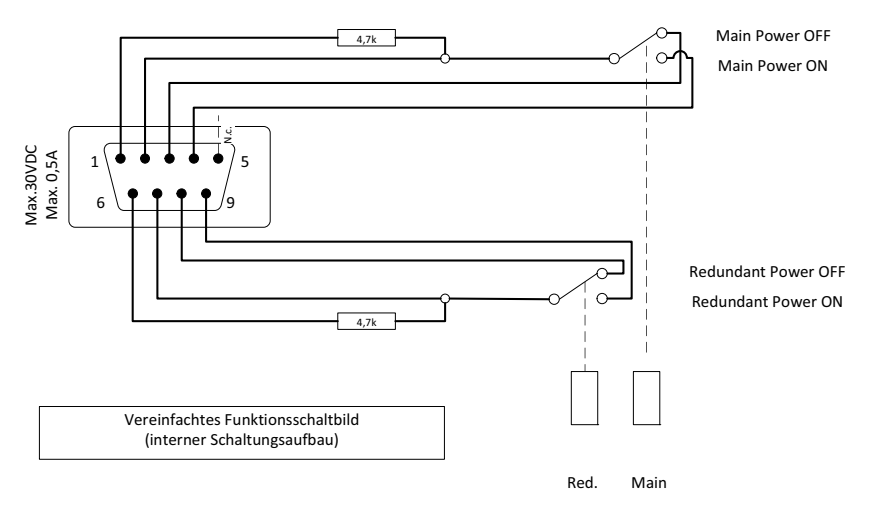

WICHTIG: Beachten Sie die max. Stromaufnahme von 30 VDC; 0,5 A!

# Statusanzeigen

Die Load- und Power-LEDs an der Front- sowie an der Rückseite der zentralen Stromversorgung signalisieren den Betriebszustand des Gerätes und die Last der eingeschalteten Geräte.

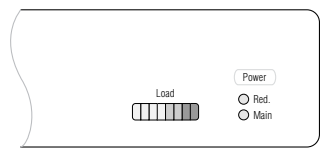

| Bereich | LED  | Status | Bedeutung                                                                                                    |
|---------|------|--------|----------------------------------------------------------------------------------------------------|
| Load    |      |        | Die Last der eingeschalteten Geräte wird auf einer LED-<br>Skala angezeigt.                                                                                                    |
|         |      |        | Bei Erreichen der maximal zulässigen Belastung leuchten vier grüne sowie zwei gelbe LEDs der Skala.                                                                                                    |
|         |      |        | Wird die maximal zulässige Last überschritten, leuchten zusätzliche eine bzw. zwei rote LEDs.                                                                                                    |
|         |      |        | <b>Hinweis:</b> Eine hohe Temperatur im Geräteinneren wirkt<br>sich nachteilig auf die Leistung des Gerätes aus. Kühlen<br>Sie das Gerät, falls ein oder zwei rote LEDs im Normalbe-<br>trieb leuchten! |
| Power   | Red. | an     | Das Netzteil ist eingeschaltet und liefert die erforderliche<br>Spannung.                                                                                                    |
|         |      | aus    | Das Netzteil ist ausgeschaltet oder die Verbindung mit dem Stromnetz nicht hergestellt.                                                                                                    |
|         | Main | an     | Das Netzteil ist eingeschaltet und liefert die erforderliche Spannung.                                                                                                    |
|         |      | aus    | Das Netzteil ist ausgeschaltet oder die Verbindung mit dem Stromnetz nicht hergestellt.                                                                                                    |

Neben jeder **Power Out**-Buchse an der Rückseite des Gerätes wird der Status der Buchse signalisiert.

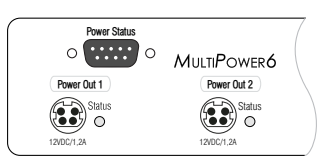

| Bereich       | LED    | Status | Bedeutung                                                                                                    |
|---------------|--------|--------|----------------------------------------------------------------------------------------------------|
| Power Out [x] | Status | an     | Die Spannung steht an diesem Ausgang bereit.                                                                                                    |
|               |        | aus    | An diesem Ausgang steht keine Spannung zur Verfügung.<br>Im Falle einer Überlast oder eines Kurzschlusses wird der<br>Ausgang abgeschaltet und nach 10 Sekunden wieder akti-<br>viert. |

# Das Setup-Menü

Im Setup-Menü können Sie die Einstellungen der zentralen Stromversorgung einsehen und ändern. Zusätzlich können Sie verschiedene Statusinformationen abrufen.

| Setup Menu for MultiPower-6 |        |
|-----------------------------|--------|
| ▶Show Firmware Info         |        |
| Show Temperature Info       |        |
| Show Load Info              |        |
| Show Power Out Info         |        |
| Set System Defaults         |        |
| Power Start Delay:          | 0,7 s  |
| Power Channel Delay:        | 0,1 s  |
| Left/Right: Toggle          | S:Save |

Das Setup-Menü wird über ein beliebiges Terminalemulationsprogramm (beispielsweise *HyperTerminal* oder *PuTTY*) bedient.

# Vorbereitungen zur Nutzung des Setup-Menüs

Vor dem Aufruf des Setup-Menüs ist auf dem Computer ein Gerätetreiber zur Adressierung der *Service*-Buchse zu installieren und eine Verbindung im Terminalemulationsprogramm einzurichten.

# Installation des Gerätetreibers

Installieren Sie vor der Einrichtung der Verbindung im Terminalemulationsprogramm den Gerätetreiber **CP210x USB to UART Bridge VCP**.

Dieser Treiber stellt die per Servicekabel verbundene *Service*-Buchse als *virtuelle* serielle Schnittstelle (COM-Port) zur Verfügung. Die virtuelle Schnittstelle kann anschließend im Terminalemulationsprogramm zum Verbindungsaufbau ausgewählt werden.

### So installieren Sie den Gerätetreiber zur Adressierung der Service-Buchse:

- 1. Öffnen Sie im Webbrowser des Computer die Website www.gdsys.de.
- 2. Navigieren Sie in den Bereich **Downloads > Treiber & Tools** der Website.
- 3. Downloaden Sie den Gerätetreiber **CP210x USB to UART Bridge VCP** für das Betriebssystem des Computers.
- 4. Führen Sie die Datei aus und folgen Sie den Hinweisen des Installationsassistenten.

# Einrichten einer Verbindung im Terminalemulationsprogramm

**HINWEIS:** Sie können ein bereits auf dem Computer installiertes Terminalemulationsprogramm (beispielsweise *HyperTerminal*) zum Zugriff auf das Setup-Menü einsetzen.

Falls kein entsprechendes Programm auf dem Computer vorhanden ist, können Sie alternativ die frei verfügbare Software *PuTTY* verwenden.

Diese steht auf folgender Website zum Download zur Verfügung:

http://www.chiark.greenend.org.uk/~sgtatham/putty/

### So richten Sie die Verbindung im Terminalemulationsprogramm ein:

- 1. Starten Sie ein beliebiges Terminalemulationsprogramm (beispielsweise *Hyper-Terminal* oder *PuTTY*).
- 2. Erstellen Sie eine neue Verbindung im Terminalemulationsprogramm und erfassen Sie die auf der folgenden Seite aufgelisteten Verbindungseinstellungen.

| Bits pro Sekunde: | 115.200 |
|-------------------|---------|
| Datenbits:        | 8       |
| Parität:          | Keine   |
| Stoppbits:        | 1       |
| Flusssteuerung:   | Keine   |

3. Verbinden Sie die *Service*-Schnittstelle der zentralen Stromversorgung mit einer USB-Schnittstelle des Computers. Verwenden Sie hierzu das mitgelieferte Servicekabel.

# Konfigurationseinstellungen

# Verzögerung bis zur Aktivierung der ersten »Power Out«-Buchse

Nach dem Einschalten der zentralen Stromversorgung wird die erste **Power Out**-Buchse nach einer zeitlichen Verzögerung (**Power Start Delay**) von 0,7 Sekunden aktiviert.

Die Zeitspanne der Verzögerung können Sie verkürzen oder verlängern. Gültig sind Werte zwischen 0,0 und 10,0 Sekunden (Standard: 0,7 Sekunden).

# So stellen Sie Verzögerung bis zur Aktivierung der ersten »Power Out«-Buchse ein:

- 1. Starten Sie das Terminalemulationsprogramm.
- 2. Laden Sie die Verbindungseinstellungen des Setup-Menüs und starten Sie anschließend die Verbindung.
- 3. Betätigen Sie innerhalb des Terminalemulationsprogramms die Taste R.
- 4. Wählen Sie die Zeile Power Start Delay mit den Tasten Pfeilt bzw. Pfeilt.
- 5. Verringern oder erhöhen Sie den eingestellten Wert mit den Tasten Pfeil← bzw. Pfeil→.
- 6. Bestätigen Sie zur Speicherung des ausgewählten Wertes die Taste **\$**.

# Verzögerung bis zur Aktivierung der weiteren »Power Out«-Buchsen

Nach der ersten **Power Out**-Buchse werden die weiteren Buchsen *nacheinander* aktiviert. Auch die Aktivierung der weiteren **Power Out**-Buchsen erfolgt mit einer Verzögerung von 0,1 Sekunden.

Die Zeitspanne der Verzögerung können Sie verkürzen oder verlängern. Gültig sind Werte zwischen 0,0 und 2,0 Sekunden (Standard: 0,1 Sekunden).

# So stellen Sie Verzögerung bis zur Aktivierung der weiteren Buchsen ein:

- 1. Starten Sie das Terminalemulationsprogramm.
- 2. Laden Sie die Verbindungseinstellungen des Setup-Menüs und starten Sie anschließend die Verbindung.
- 3. Betätigen Sie innerhalb des Terminalemulationsprogramms die Taste R.
- 4. Wählen Sie die Zeile Power Channel Delay mit den Tasten Pfeilt bzw. Pfeili.
- 5. Verringern oder erhöhen Sie den eingestellten Wert mit den Tasten Pfeil← bzw. Pfeil→.
- 6. Bestätigen Sie zur Speicherung des ausgewählten Wertes die Taste S.

# Wiederherstellung der Standardeinstellungen

Mit dieser Funktion werden die Standardeinstellungen der Verzögerungsfunktionen (s. vorangegangene Seite) wiederhergestellt.

### So stellen Sie die Standardeinstellungen wieder her:

- 1. Starten Sie das Terminalemulationsprogramm.
- 2. Laden Sie die Verbindungseinstellungen des Setup-Menüs und starten Sie anschließend die Verbindung.
- 3. Betätigen Sie innerhalb des Terminalemulationsprogramms die Taste R.
- 4. Wählen Sie die Zeile Set System Defaults mit den Tasten Pfeilt bzw. Pfeilt.
- 5. Betätigen Sie die Eingabetaste, um die Standardeinstellungen wiederherzustellen.

# Statusinformationen anzeigen

### So zeigen Sie die Statusinformationen im Terminalemulationsprogramm an:

- 1. Starten Sie das Terminalemulationsprogramm.
- Laden Sie die Verbindungseinstellungen des Setup-Menüs und starten Sie anschließend die Verbindung.
- 3. Betätigen Sie innerhalb des Terminalemulationsprogramms die Taste R.
- 4. Wählen Sie die Zeile Show Firmware Info, Show Temp Info, Show Load Info oder Show Power Out Info mit den Tasten Pfeilt bzw. Pfeilt und betätigen Sie die Eingabetaste.

In den verschiedenen Menüs werden folgende Informationen angezeigt:

| FIRMWARE INFO |                                               |
|---------------|-----------------------------------------------|
| FW:           | Versionsnummer der installierten Firmware     |
|               |                                               |
| TEMP INFO     |                                               |
| Temp1:        | Gemessene Temperatur (°C) des ersten Sensors  |
| Temp2:        | Gemessene Temperatur (°C) des zweiten Sensors |
| Fan1:         | Umdrehungen pro Minute des ersten Lüfters     |
| Fan2:         | Umdrehungen pro Minute des zweiten Lüfters    |

### LOAD INFO

In diesem Menü werden die Lastinformationen der internen Netzteile »Main Power« und »Redundant Power« angezeigt.

Die angezeigten Werte unterliegen Bauteil- und Messtoleranzen.

| U: | Spannung (Volt)      |  |  |
|----|----------------------|--|--|
| I: | Stromstärke (Ampere) |  |  |
| P: | Leistung (Watt)      |  |  |

### **POWER OUT INFO**

In diesem Menü werden die Statusinformationen zu den verschiedenen »Power Out«-Buchsen angezeigt.

| Switched: | <ul> <li>on: Ausgang ist aktiviert</li> <li>off: Ausgang ist deaktiviert.</li> </ul>    |
|-----------|-----------------------------------------------------------------------------------------|
| Power:    | <ul> <li>on: Spannung ist verfügbar.</li> <li>off: Keine Spannung verfügbar.</li> </ul> |

- 5. Betätigen Sie die Taste Q, um wieder in das Hauptmenü zu gelangen.
- 6. Wiederholen Sie ggf. die Schritte 4. und 5., um weitere Statusinformationen einzusehen.

# **Technische Daten**

| MULTIPOWER-6       |                   |                                     |
|--------------------|-------------------|-------------------------------------|
| Stromanschluss für | Schnittstelle:    | 6 × Mini-DIN 4-Buchse               |
| externe Gerate     | Spannung:         | je 12 VDC                           |
|                    | Stromstärke:      | je 1,2 A                            |
| Hauptstrom-        | Тур:              | internes Netzteil                   |
| versorgung         | Anschluss:        | 1 × Kaltgerätestecker (IEC-320 C14) |
|                    | Stromaufnahme:    | 100-240 VAC/60-50Hz; 1,8-1,0 A      |
| redundante         | Тур:              | internes Netzteil                   |
| Stromversorgung    | Anschluss:        | 1 × Kaltgerätestecker (IEC-320 C14) |
|                    | Stromaufnahme:    | 100-240 VAC/60-50Hz; 1,8-1,0 A      |
| Gehäuse            | Material:         | Aluminium eloxiert                  |
|                    | Maße (B × H × T): | 19"× 1HE× 154,5 mm                  |
|                    | Gewicht:          | 1860 g                              |
| Einsatzumgebung    | Temperatur:       | +5 bis +40 °C                       |
|                    | Luftfeuchte:      | < 80%, nicht kondensierend          |
| Konformität        |                   | CE, RoHS                            |

# NOTIZEN

# About this manual

This manual has been carefully compiled and examined to the state-of-the-art.

G&D neither explicitly nor implicitly takes guarantee or responsibility for the quality, efficiency and marketability of the product when used for a certain purpose that differs from the scope of service covered by this manual.

For damages which directly or indirectly result from the use of this manual as well as for incidental damages or consequential damages, G&D is liable only in cases of intent or gross negligence.

# **Caveat Emptor**

G&D will not provide warranty for devices that:

- Are not used as intended.
- Are repaired or modified by unauthorized personnel.
- Show severe external damages that was not reported on the receipt of goods.
- Have been damaged by non G&D accessories.

G&D will not be liable for any consequential damages that could occur from using the products.

# **Proof of trademark**

All product and company names mentioned in this manual, and other documents you have received alongside your G&D product, are trademarks or registered trademarks of the holder of rights.

© Guntermann & Drunck GmbH 2024. All rights reserved.

**Version 1.11** – **17/04/2024** Firmware: 1.0.1

Guntermann & Drunck GmbH Obere Leimbach 9 57074 Siegen

Germany

Phone +49 271 23872-0 Fax +49 271 23872-120

https://www.gdsys.com sales@gdsys.com

# **FCC Statement**

The devices named in this manual comply with Part 15 of the FCC Rules. Operation is subject to the following two conditions: (1) the devices may not cause harmful interference, and (2) the devices must accept any interference received, including interference that may cause undesired operation.

**NOTE:** This equipment has been tested and found to comply with the limits for a Class B digital device, pursuant to Part 15 of the FCC Rules. These limits are designed to provide reasonable protection against harmful interference in a residential installation.

This equipment generates, uses and can radiate radio frequency energy and, if not installed and used in accordance with the instructions, may cause harmful interference to radio communications. However, there is no guarantee that interference will not occur in a particular installation.

If this equipment does cause harmful interference to radio or television reception, which can be deter-mined by turning the equipment off and on, the user is encouraged to try to correct the interference by one or more of the following measures:

- Reorient or relocate the receiving antenna.
- Increase the separation between the equipment and receiver.
- Connect the equipment into an outlet on a circuit different from that to which the receiver is connected.
- Consult the dealer or an experienced radio/TV technician for help.

# Contents

| Safety instructions                                | 1 |
|----------------------------------------------------|---|
| Introduction                                       | 3 |
| Package contents                                   | 3 |
| Installation                                       | 4 |
| Startup                                            | 4 |
| The »Power Status« socket                          | 5 |
| Status displays                                    | 6 |
| Setup menu                                         | 7 |
| Preparations for using the setup menu              | 7 |
| Installing the device driver                       | 7 |
| Establishing a connection in the terminal emulator | 8 |
| Configuration settings                             | 9 |
| Delay until the first »Power Out« socket is active | 9 |
| Delay until further »Power Out« sockets are active | 9 |
| Resetting the defaults 1                           | 0 |
| Displaying status information 1                    | 1 |
| Technical data                                     | 2 |

# Safety instructions

Please read the following safety instructions carefully before you start operating the G&D product. The instructions will help in avoiding damages to the product and in preventing possible injuries.

Keep this manual handy for all persons who will be using this product.

Follow all warnings or operating instructions which are on the device or stated in this user manual.

# $\underline{\land}$ $\overline{B}$ Disconnect all power sources

# CAUTION: Shock hazard!

Before installation, ensure that the device has been disconnected from all power sources. Disconnect all power plugs and all power supplies of the device.

# 🖄 🗟 Débranchez toutes les sources d'alimentation

# ATTENTION: Risque de choc électrique!

Avant l'installation, assurez-vous que l'appareil a été débranché de toutes les sources d'alimentation. Débranchez toutes les fiches d'alimentation et toutes les alimentations électrique de l'appareil.

# $\underline{\land}$ $\overline{B}$ Trennen Sie alle Spannungsversorgungen

# VORSICHT: Risiko elektrischer Schläge!

Stellen Sie vor der Installation sicher, dass das Gerät von allen Stromquellen getrennt ist. Ziehen Sie alle Netzstecker und alle Spannungsversorgungen am Gerät ab.

# A Beware of electric shocks

To avoid the risk of electric shock, do not open the device or remove the covers. If service is required, please contact our technicians.

# A Ensure constant access to the power plugs

During the installation of the devices, ensure that the power plugs remain accessible.

# **Avoid tripping hazards**

Avoid tripping hazards while laying cables.

### A Only use a grounded voltage source

Operate this device by using a grounded voltage source.

### **Use only the provided G&D power pack**

Operate this device with the provided G&D power pack or with the power pack listed in the manual.

# ⚠ Operate the device only in designated areas.

The devices are designed for indoor use. Avoid exposure to extreme cold, heat or humidity.

# Introduction

The central power supply **MultiPower-6** supplies up to six devices with 12 Volt. The maximum power consumption permitted per device is 1.2A.

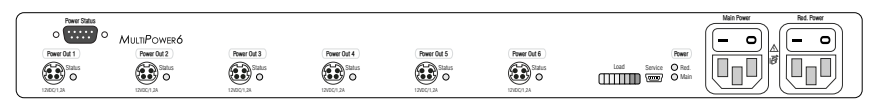

Use power loop cables to connect the Mini-DIN 4 sockets of up to six devices to one of the Mini-DIN 4 sockets of the central power supply.

Two internal power packs ensure the redundant power supply of the MultiPower-6.

The LEDs on the front and the back panel show the device's operating status and the load of all active devices.

You can use the service menu to configure the device and call up different information.

# **Package contents**

- 1 × central power supply MultiPower-6
- 6 × power loop cables
- 2 × power cable
- 1 × »Safety instructions« flyer

# Installation

NOTE: The MultiPower-6 supplies up to six devices with 12 Volt.

The maximum power consumption permitted per device is 1.2 A.

1. Use a power loop cable to connect one of the compatible devices (12VDC/1.2A) to one of the six **Power Out** sockets.

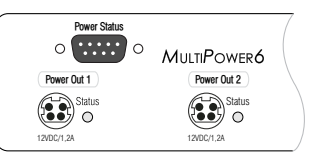

2. Connect one of the supplied power cables to the **Main Power** socket.

Connect the power cable to a power outlet.

3. If necessary, connect one of the supplied power cables to the **Red. Power** socket to establish a redundant power supply.

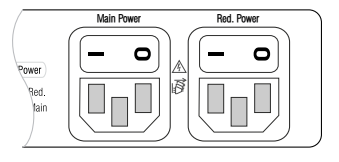

Connect the power cable to a power outlet of another power circuit.

# Startup

- 1. Turn on the power switch of the internal Main Power power pack.
- 2. Turn on the power switch of the internal Red. Power power pack.

**NOTE:** After you turn on the central power supply, the outputs are turned on successively.

# The »Power Status« socket

The contacts of the **Power Status** socket let you monitor the status of the main power pack (**Main**) and the redundant power pack (**Red**.).

You can evaluate the status of the power supply using a programmable logic controller or the **Web-IO 2x Digital POE** box (separately available).

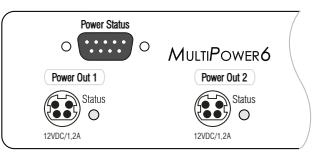

**ADVICE:** The **Web-IO 2x Digital PoE** box allows you to use a network connection to report the status of the power packs via SNMP traps.

Each relais uses a changer to show the status of the power supply:

- If the *power supply is interrupted*, the changer switches to pin 3 (*Main Power*) or pin 8 (*Red. Power*).
- If the *power supply is active*, the changer switches to pin 4 (*Main Power*) or pin 9 (*Red. Power*).

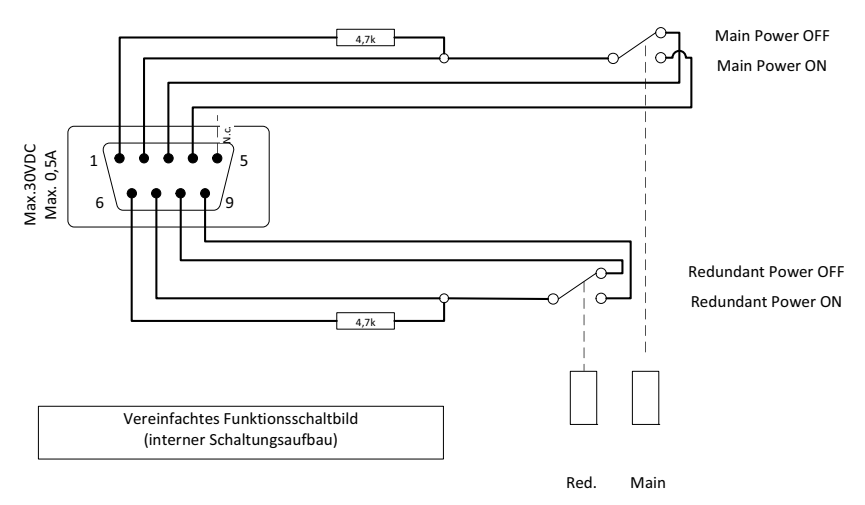

# **IMPORTANT:** Mind the maximum power consumption of **30 VDC**; **0**,**5 A**!

# **Status displays**

The Load and Power LEDs on the front and the back panel of the central power supply show the device status and the load of active devices.

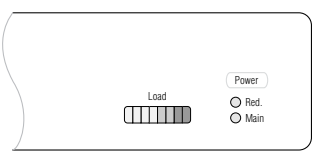

| Section | LED  | Status | Meaning                                                                                                    |
|---------|------|--------|----------------------------------------------------------------------------------------------------|
| Load    |      |        | The load of the active devices is displayed in an LED scale.                                                                   |
|         |      |        | Four green and two yellow LEDs highlight the reaching of the maximum load.                                                     |
|         |      |        | If the maximum load is exceeded, one or two red LEDs light up.                                                                 |
|         |      |        | <b>Note:</b> If one or two red LEDs indicate that the temperature within the device is too high, make sure to cool the device. |
| Power   | Red. | On     | The power pack is turned on and supplies the required voltage.                                                                 |
|         |      | 0ff    | The power pack is turned off, or there is no connection to the mains.                                                          |
|         | Main | 0n     | The power pack is turned on and supplies the required voltage.                                                                 |
|         |      | Off    | The power pack is turned off, or there is no connection to the mains.                                                          |

The LED next to each **Power Out** socket on the back panel shows the status of the socket.

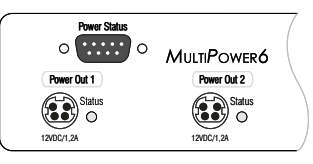

| Section       | LED    | Status | Meaning                                                                                                |
|---------------|--------|--------|----------------------------------------------------------------------------------------------------|
| Power Out [x] | Status | 0n     | Voltage available at this output.                                                                      |
|               |        | 0ff    | No voltage available at this output.                                                                   |
|               |        |        | In case of an overload or a short circuit, the output is disabled but becomes active after 10 seconds. |

# Setup menu

With the setup menu, you can view and change the settings of the MultiPower-6.

| Setup Menu for MultiPower-6 |        |
|-----------------------------|--------|
| ▶Show Firmware Info         |        |
| Show Temperature Info       |        |
| Show Load Info              |        |
| Show Power Out Info         |        |
| Set System Defaults         |        |
| Power Start Delay:          | 0,7 s  |
| Power Channel Delay:        | 0,1 s  |
| Left/Right: Toggle          | S:Save |

You can operate the setup menu in any terminal emulator (for example *HyperTerminal* or *PuTTY*).

# Preparations for using the setup menu

Before calling up the setup menu, you need to install a device driver on the computer to address the *Service* socket and establish a connection in the terminal emulator.

# Installing the device driver

Before establishing a connection in the terminal emulator, install the device driver CP210x USB to UART Bridge VCP.

The driver provides the *Service* socket (connected by using the service cable) as virtual serial interface (COM port). You can select the virtual interface in the terminal emulator to establish a connection.

### How to install the device driver to address the Service socket:

- 1. Open the website www.gdsys.de in a web browser.
- 2. Go to **Downloads > Drivers &Tools**.
- 3. Download the device driver **CP210x USB to UART Bridge VCP** for the computer's operating system.
- 4. Execute the file and follow the instructions given in the installation wizard.

# Establishing a connection in the terminal emulator

**NOTE:** You can access the setup menu with a terminal emulator that is already installed on the computer (for example *HyperTerminal*).

If such a program is not installed on the computer, you can use *PuTTY*, a software you can download for free.

You can download the program at the following website:

http://www.chiark.greenend.org.uk/~sgtatham/putty/

### How to establish a connection in the terminal emulator:

- 1. Start any terminal emulator (for example HyperTerminal or PuTTY).
- 2. Establish a new connection in the terminal emulator and enter the following connection settings:

| Bits per second: | 115.200 |
|------------------|---------|
| Data bits:       | 8       |
| Parity:          | None    |
| Stop bits:       | 1       |
| Flow control     | None    |

3. Use the supplied service cable to connect the *Service* interface of the central power supply to one of the computer's USB interfaces.

# **Configuration settings**

# Delay until the first »Power Out« socket is active

After you turn on the central power supply, the first **Power Out** becomes active after a delay of 0.7 seconds (**Power Start Delay**).

You can decrease or increase the delay by entering values between 0.0 and 10.0 seconds (standard: 0.7 seconds).

### How to adjust the delay until the first »Power Out« socket is active:

- 1. Start the terminal emulator.
- 2. Load the connection settings of the setup menu and establish the connection.
- 3. Press **R** within the terminal emulator.
- 4. Use the Arrow1 or Arrow1 keys to select Power Start Delay.
- 5. Use the Arrowt or Arrowt keys to decrease or increase the adjusted value.
- 6. Press S to save your settings.

# Delay until further »Power Out« sockets are active

Following the first **Power Out** socket, all other sockets become *successively* active with a delay of 0.1 seconds.

You can decrease or increase the delay by entering values between 0.0 and 2.0 seconds (standard: 0.1 seconds).

### How to adjust the delay until further sockets are enabled:

- 1. Start the terminal emulator.
- 2. Load the connection settings of the setup menu and establish the connection.
- 3. Press **R** within the terminal emulator.
- 4. Use the Arrowt or Arrowt keys to select Power Channel Delay.
- 5. Use the Arrowt or Arrowt keys to decrease or increase the adjusted value.
- 6. Press S to save your settings.

# **Resetting the defaults**

Use this function to reset the defaults of the delay functions (see previous page).

### How to reset the defaults:

- 1. Start the terminal emulator.
- 2. Load the connection settings of the setup menu and establish the connection.
- 3. Press **R** in the terminal emulator.
- 4. Use the Arrowt or Arrowt keys to select Set System Defaults.
- 5. Press Enter to reset the defaults.

# **Displaying status information**

### How to display status information in the terminal emulator:

- 1. Start the terminal emulator.
- 2. Load the connection settings of the setup menu and establish the connection.
- 3. Press **R** in the terminal emulator.
- 4. Use the Arrow1 or Arrow1 keys to select Show Firmware Info, Show Temp Info, Show Load Info or Show Power Out Info and press Enter.

The different menus provide the following information:

| FIRMWARE INFO                                                                                                    |                                                                              |  |  |  |  |  |  |  |  |
|----------------------------------------------------------------------------------------------------|------------------------------------------------------------------------------|--|--|--|--|--|--|--|--|
| FW:                                                                                                    | Version number of installed firmware                                         |  |  |  |  |  |  |  |  |
|                                                                                                    |                                                                              |  |  |  |  |  |  |  |  |
| TEMP INFO                                                                                                    |                                                                              |  |  |  |  |  |  |  |  |
| Temp1:                                                                                                    | Temperature (°C) - first sensor                                              |  |  |  |  |  |  |  |  |
| Temp2:                                                                                                    | Temperature (°C) - second sensor                                             |  |  |  |  |  |  |  |  |
| Fan1:                                                                                                    | Rotations per minute - first fan                                             |  |  |  |  |  |  |  |  |
| Fan2:         Rotations per minute - second fan                                                                                                    |                                                                              |  |  |  |  |  |  |  |  |
| Inis menu shows information about the load of the »Main Power« and »Redundant Power«<br>power packs.<br>The values are subject to component and measuring tolerances. |                                                                              |  |  |  |  |  |  |  |  |
| U:                                                                                                    | Voltage (Volt)                                                               |  |  |  |  |  |  |  |  |
| I:                                                                                                    | Current (Ampere)                                                             |  |  |  |  |  |  |  |  |
| P:                                                                                                    | Power (Watt)                                                                 |  |  |  |  |  |  |  |  |
| <b>POWER OUT INFO</b><br>This menu shows informat                                                                                                    | ion about the different »Power Out« sockets.                                 |  |  |  |  |  |  |  |  |
| Switched:                                                                                                    | <ul> <li>On: output is enabled</li> <li>Off: output is disabled</li> </ul>   |  |  |  |  |  |  |  |  |
| Power:                                                                                                    | <ul> <li>On: voltage available</li> <li>Off: no voltage available</li> </ul> |  |  |  |  |  |  |  |  |

5. Press **Q** to return to the main menu.

6. Repeat steps 4 and 5 to view more status information.

# **Technical data**

| MULTIPOWER-6         |                         |                                |  |  |  |  |  |  |
|----------------------|-------------------------|--------------------------------|--|--|--|--|--|--|
| Power connection for | Interface:              | 6 × Mini-DIN 4 socket          |  |  |  |  |  |  |
| external devices     | Voltage:                | 12 VDC each                    |  |  |  |  |  |  |
|                      | Current:                | 1.2A each                      |  |  |  |  |  |  |
| Main power supply    | Туре:                   | Internal power pack            |  |  |  |  |  |  |
|                      | Connector:              | 1 × IEC plug (IEC-320 C14)     |  |  |  |  |  |  |
|                      | Power consumption:      | 100-240 VAC/60-50Hz; 1,8-1,0 A |  |  |  |  |  |  |
| Redundant            | Туре:                   | Internal power pack            |  |  |  |  |  |  |
| power supply         | Connector:              | 1 × IEC plug (IEC-320 C14)     |  |  |  |  |  |  |
|                      | Power consumption:      | 100-240 VAC/60-50Hz; 1,8-1,0 A |  |  |  |  |  |  |
| Housing              | Material:               | Anodised aluminium             |  |  |  |  |  |  |
|                      | Dimensions (W × H × D): | 19"×1U×154.5 mm                |  |  |  |  |  |  |
|                      | Weight:                 | 1860 g                         |  |  |  |  |  |  |
| Operational          | Temperature:            | +5 to +40 °C                   |  |  |  |  |  |  |
| environment          | Air humidity:           | < 80%, non-condensing          |  |  |  |  |  |  |
| Conformity           |                         | CE, RoHS                       |  |  |  |  |  |  |

# English

| • | • | • | • | • | • | • | • | • | • | • | • | • | • | • | • | • | • | • | • | Ν | 01 | TES | S |
|---|---|---|---|---|---|---|---|---|---|---|---|---|---|---|---|---|---|---|---|---|----|-----|---|
| ٠ | ٠ | ٠ | ٠ | ٠ | ٠ | ٠ | ٠ | ٠ | ٠ | ٠ | ٠ | ٠ | ٠ | ٠ | ٠ | ٠ | ٠ | ٠ | ٠ | ٠ | ٠  | •   | ٠ |
| ٠ | ٠ | ٠ | ٠ | ٠ | ٠ | ٠ | ٠ | ٠ |   | ٠ | ٠ | ٠ | ٠ | ٠ |   |   | ٠ | ٠ | ٠ | ٠ |    | ٠   | ٠ |
| ٠ | ٠ | ٠ | * | ٠ | ٠ | ٠ | ٠ | ٠ | ٠ | ٠ | ٠ | ٠ | ٠ | ٠ | ٠ | ٠ | ٠ | ٠ | ٠ | ٠ | ٠  | ٠   | ٠ |
| ٠ | ٠ | ٠ | • | • | ٠ | ٠ | ٠ | • | • | ٠ | ٠ | ٠ | ٠ | ٠ | ٠ | ٠ | ٠ | • | ٠ | ٠ | ٠  | ۰   | ٠ |
| ٠ | ٠ | • | • | ٠ | • | • | ٠ | • | ٠ | • | ٠ | ٠ | • | • | • | ٠ | ٠ | ٠ | ٠ | ٠ | ٠  | ٠   | ٠ |
| ٠ | ۰ | • | • | ٠ | ٠ | ٠ | ٠ | * | ٠ | ٠ | ۰ | ٠ | • | • | • | ۰ | ۰ | ۰ | ٠ | ٠ | ٠  | ٠   | ٠ |
| ٠ | ٠ | ٠ | ٠ | ٠ | ٠ | ۰ | ٠ | ٠ | ٠ | ٠ | ٠ | • | • | ٠ | ٠ | ٠ | ٠ | ٠ | • | ٠ | ٠  | ٠   | ۰ |
| ٠ | ٠ | ٠ | ٠ | • | ٠ | ٠ | ٠ | ٠ | • | ٠ | • | ٠ | ٠ | ٠ | ٠ | ٠ | ٠ | * | • | ٠ | ٠  | ۰   | ۰ |
| ٠ | ٠ | ٠ | ٠ | ٠ | ٠ | ٠ | ٠ | ٠ | ٠ | ٠ | ٠ | ٠ | ٠ | ٠ | ٠ | ٠ | ٠ | ٠ | ٠ | ٠ | ٠  | ۰   | ۰ |
| ٠ | ٠ | ٠ | ٠ | ٠ | ٠ | ٠ | ۰ | ٠ | ٠ | ٠ | ٠ | ٠ | ٠ | ٠ | ٠ | ۰ | ٠ | ٠ | ٠ | ۰ | ٠  | ٠   | ٠ |
| ٠ | ٠ | ٠ | ٠ | ٠ | ٠ | ٠ | ۰ | ٠ |   | ٠ | ٠ | ٠ | ٠ | ٠ | ٠ |   | ۰ | ٠ | ٠ | ۰ | ٠  | ٠   | ۰ |
| ٠ | ٠ | ۰ | ٠ | ٠ | ٠ | ٠ | ٠ | ٠ | ٠ | ٠ | ٠ | ۰ | ۰ | ٠ | ٠ | ٠ | ٠ | ٠ | ٠ | ۰ | ٠  | ۰   | ۰ |
| ٠ | ۰ | ٠ | ٠ | 0 | ۰ | ٠ | ٠ | ٠ | 0 | ۰ | ۰ | ٠ | ٠ | ٠ | ٠ | ۰ | ۰ | ۰ | ۰ | ٠ | ٠  | ٠   | ۰ |
| ٠ | ٠ | • | • | • | ۰ | ۰ | ۰ | • | • | ۰ | ٠ | • | • | ٠ | ۰ | ۰ | ۰ | ٠ | ٠ | • | ٠  | •   | • |
| • | ۰ | ٠ | ٠ | ٠ | ٠ | ٠ | ٠ | ٠ | ٠ | ٠ | ٠ | ٠ | ٠ | ٠ | ٠ | ۰ | ۰ | ۰ | ۰ | ۰ | ٠  | ۰   | ۰ |
| ٠ | ٠ | ٠ | • | ٠ | ٠ | ٠ | ٠ | ٠ | ٠ | ٠ | ٠ | ٠ | ٠ | ٠ | ٠ | ٠ | ٠ | ٠ | ٠ | ۰ | ٠  | ٠   | • |
| ۰ | ٠ | ٠ | ٠ | ٠ | ٠ | ۰ | ۰ | ٠ | ٠ | ٠ | ٠ | ٠ | ٠ | ٠ | ٠ |   | ٠ | ٠ | ٠ | ۰ | ۰  | •   | ۰ |
| • | • | ٠ | ٠ | ۰ | • | • | ۰ | • | ۰ | • | • | ٠ | ٠ | ۰ | • | • | ۰ | ۰ | • | ۰ | •  | ۰   | • |
| ٠ | ٠ | ٠ | ٠ | ۰ | ٠ | ٠ | ۰ | ٠ | • | ٠ | ٠ | ٠ | ٠ | ٠ | ٠ |   |   | ۰ | ٠ | ۰ | ٠  | ۰   | • |
| ٠ | ٠ | ٠ | • | • | • | • | ۰ | • | • | • | • | ٠ | ٠ | • | • | ۰ | • | • | ٠ | ۰ | •  | ٠   | • |
|   | • | • | • | • | • | • | • | • | • | • | • | • | • | • | • | • | • | • | • | • | •  | •   | • |
|   |   | • | • | • |   |   |   |   | • |   |   |   | • | • | • |   |   |   |   |   |    |     |   |
|   |   |   |   |   |   |   |   |   |   |   |   |   |   |   |   |   |   |   |   |   |    |     |   |
|   |   |   |   |   |   |   |   |   |   |   |   |   |   |   |   |   |   |   |   |   |    |     |   |
| • |   |   |   | • |   |   |   |   | • |   | • |   |   |   | • | • |   |   |   |   |    | •   | • |
|   |   |   |   | • |   |   | • |   | • |   |   |   |   |   | • |   |   |   |   |   |    |     |   |
|   |   |   |   |   |   |   |   |   |   |   |   |   |   |   |   |   |   |   |   |   |    |     |   |
|   |   |   |   | • |   |   |   |   | • |   |   |   |   |   |   | • |   |   |   |   |    | •   |   |
| ٠ |   | • | • | • | • | ٠ | ۰ | • | • | • | • | • | • | • | ٠ |   |   |   |   | ۰ | ٠  | •   | • |
|   |   | ٠ | ٠ | ٠ |   |   |   |   | ٠ |   |   | • | • | ٠ | ٠ | ٠ | ۰ | ٠ | ٠ | • |    | •   | • |
|   |   | ٠ | ٠ | • | ٠ | ٠ | ٠ | ٠ | • | ٠ |   | ٠ | ٠ | ٠ | ٠ |   |   |   |   |   |    | •   | • |
| • |   | ٠ | ٠ | ٠ | ٠ | ٠ | ٠ | ٠ | ٠ | ٠ |   | ٠ | ٠ | ٠ | ٠ | ٠ |   |   |   |   | ٠  |     | • |
| • | ۰ | ٠ | ٠ | ۰ | ٠ | ٠ | • | ٠ | 0 | ٠ | ٠ |   | ٠ | ٠ | 0 |   | • | ۰ | ٠ | ٠ |    | ۰   | • |
| • | ۰ |   |   | ۰ | ٠ | ٠ | ۰ | ٠ | ۰ | ٠ |   |   | • | ٠ | ٠ | ۰ | ۰ | ۰ | ٠ |   |    |     | ۰ |

| NO  | TE | S | ۰ | ٠ | ٠ | ۰ | ۰ | ۰ | ۰ | ٠ | ۰ | ۰ | ٠ | ٠ | ۰ | ۰ | ۰ | ٠ | ٠ | ٠ | ٠ | ۰ |
|-----|----|---|---|---|---|---|---|---|---|---|---|---|---|---|---|---|---|---|---|---|---|---|
|     |    |   | • | • | • | • | • | • | • | • | • | • | • | • | • | • | • | • | • | • | • | • |
|     | ٠  |   |   |   | • |   |   |   |   |   |   |   |   |   |   |   |   |   |   |   | • |   |
| • • | ۰  |   | • | • | • |   | ٠ | • | ٠ |   | ٠ | ٠ | • | • | ٠ | ٠ | ٠ |   | ٠ | • | • | • |
| • • | ٠  | ٠ | ٠ | ٠ | 0 | ٠ | ٠ | ٠ | ٠ | ٠ | ٠ | ٠ | ٠ | ٠ | ٠ | ٠ | ٠ | ۰ | ٠ | ٠ | 0 | ٠ |
| • • | ٠  | ٠ | ٠ | ٠ | ٠ | ٠ | ٠ | ٠ | ٠ | ٠ | ٠ | ٠ | • | • | ٠ | ٠ | ٠ | ٠ | • | • | ٠ | ٠ |
| • • | ٠  | ٠ | • | ٠ | ٠ | ٠ | ٠ | ٠ | ٠ | ٠ | ۰ | ٠ | • | ٠ | ٠ | ٠ | ٠ | ٠ | ٠ | • | ٠ | ۰ |
| • • | •  | ٠ | ٠ | ٠ | ٠ | ٠ | ٠ | ٠ | ٠ | ٠ | ۰ | ۰ | ٠ | ٠ | ٠ | ٠ | ۰ | ٠ | ٠ | ٠ | ٠ | ۰ |
| • • | •  | • | • | • | • | • | • | • | • | • | • | • | • | • | • | • | • | • | • | • | • | • |
|     | •  | • | • | • | • | • | • | • | • | • | • | • | • | • | • | • | • | • | • | • | • | • |
|     | •  |   |   |   |   |   |   |   | • |   |   |   |   | • |   |   |   |   |   | • |   |   |
|     | ٠  |   |   | • |   |   |   |   | • |   |   |   |   | • |   |   |   |   | • | • |   |   |
| • • | ٠  | ٠ | ٠ | ٠ | ٠ | ٠ | ۰ |   | ٠ |   |   | ٠ | ٠ | ٠ | ٠ | ٠ | ٠ | ٠ | ٠ | ٠ | ٠ | ٠ |
| • • | ۰  | ٠ | • | ٠ | ٠ | ٠ | • | ٠ | ٠ | ٠ | ٠ | ٠ | • | ٠ | ٠ | ٠ | ٠ | ٠ | ٠ | ٠ | ٠ | ٠ |
| • • | ۰  | ٠ | ٠ | ٠ | 0 | ٠ | ۰ | ٠ | ٠ | ٠ | ٠ | ٠ | ٠ | ٠ | ٠ | ٠ | ۰ | ۰ | ٠ | ٠ | 0 | ٠ |
| • • | ۰  | ٠ | ٠ | ٠ | ٠ | ٠ | ٠ | ٠ | ٠ | ٠ | ٠ | ٠ | ٠ | ٠ | ٠ | ٠ | ٠ | ٠ | ٠ | ٠ | ٠ | ۰ |
| • • | ۰  | ۰ | ۰ | ۰ | 0 | ۰ | ۰ | ۰ | ۰ | ۰ | ۰ | ۰ | ۰ | ٠ | ۰ | ۰ | • | 0 | ٠ | ٠ | 0 | ۰ |
| • • | •  | • | • | • | • | • | • | • | • | • | • | • | • | • | • | • | • | • | • | • | • | • |
|     |    |   |   | • |   |   |   |   | • | • |   |   |   | • |   |   |   |   | • | • |   |   |
| • • | ۰  |   |   | • |   |   |   |   | • | • |   |   |   | • |   |   |   |   | • | • |   |   |
| • • | ۰  |   |   | ۰ | 0 |   |   | • | • | ٠ | • |   |   | • | • |   | • | • | • | • | 0 |   |
| • • | ۰  | ٠ | ٠ | • | ٠ | ٠ | ٠ | ٠ | ٠ |   | ٠ | ٠ | ٠ | ٠ | ٠ | ٠ | ٠ |   | ٠ | ٠ | ٠ | ٠ |
| • • | ٠  | ٠ | ٠ | ٠ | ٠ | ٠ | ٠ | ٠ | ٠ | ٠ | ٠ | ٠ | ٠ | ٠ | ٠ | ٠ | ٠ | ٠ | ٠ | ٠ | ٠ | ٠ |
| • • | ۰  | ٠ | ٠ | ٠ | ۰ | ٠ | ٠ | ٠ | • | ٠ | ٠ | ٠ | ٠ | ٠ | ٠ | ٠ | ٠ | ٠ | • | • | ۰ | ٠ |
| • • | ٠  | ٠ | ٠ | ٠ | ٠ | ٠ | ٠ | ٠ | ٠ | ۰ | ۰ | ۰ | ٠ | ٠ | ٠ | ٠ | ۰ | ۰ | ٠ | ٠ | ٠ | ٠ |
| • • | ۰  | ۰ | ۰ | • | 0 | ۰ | ۰ | ۰ | ۰ | ۰ | ۰ | ۰ | ۰ | ٠ | ۰ | ۰ | 0 | 0 | ٠ | ٠ | 0 | ٠ |
| • • | •  | • | • | • | • | • | • | • | • | • | • | • | • | • | • | • | • | • | • | • | • | • |
|     |    |   |   |   |   |   |   |   | • |   |   |   |   | • |   |   |   |   | • | • |   |   |
| • • | ٠  |   |   | • |   |   |   |   | • |   |   |   |   | • |   |   |   |   | • | • |   |   |
| • • | ۰  | ٠ | • | ٠ | ٠ | ٠ | ٠ |   | ٠ | • |   | ٠ | ٠ | ٠ | ٠ | ٠ |   |   | ٠ | ٠ | ٠ | • |
| • • | ٠  | • | ٠ | ٠ | ٠ | ٠ | ٠ |   | ٠ | ٠ | ٠ | ٠ | ٠ | ٠ | ٠ | ٠ | ٠ | ٠ | ٠ | ٠ | ٠ | • |
| • • | ۰  | ٠ | ٠ | ٠ | ٠ | ٠ | ٠ | ٠ | ٠ | ٠ | ۰ | ٠ | ٠ | ٠ | ٠ | ٠ | ٠ | ٠ | ٠ | ٠ | ٠ | ٠ |
| • • | 0  | ٠ | ٠ | ۰ | ۰ | ٠ | ٠ | ٠ | ٠ | ٠ | ٠ | ٠ | ٠ | ٠ | ٠ | ٠ | ۰ | ۰ | ٠ | ٠ | ۰ | ۰ |

# English

| • | • | • | • | • | • | • | • | • | • | • | • | • | • | • | • | • | • | • | • | Ν | 01 | TES | S |
|---|---|---|---|---|---|---|---|---|---|---|---|---|---|---|---|---|---|---|---|---|----|-----|---|
| ٠ | ٠ | ٠ | ٠ | ٠ | ٠ | ٠ | ٠ | ٠ | ٠ | ٠ | ٠ | ٠ | ٠ | ٠ | ٠ | ٠ | ٠ | ٠ | ٠ | ٠ | ٠  | •   | ٠ |
| ٠ | ٠ | ٠ | ٠ | ٠ | ٠ | ٠ | ٠ | ٠ |   | ٠ | ٠ | ٠ | ٠ | ٠ |   |   | ٠ | ٠ | ٠ | ٠ |    | ٠   | ٠ |
| ٠ | ٠ |   | * | ٠ | ٠ | ٠ | ٠ | ٠ | ٠ | ٠ | ٠ | ٠ | ٠ | ٠ | ٠ | ٠ | ٠ | ٠ | ٠ | ٠ | ٠  | ٠   | ٠ |
| ٠ | ٠ | ٠ | • | • | ٠ | ٠ | ٠ | • | • | ٠ | ٠ | ٠ | ٠ | ٠ | ٠ | ٠ | ٠ | ٠ | • | ٠ | ٠  | ۰   | ٠ |
| ٠ | ٠ | • | • | ٠ | • | • | ٠ | • | ٠ | • | ٠ | ٠ | • | • | • | ٠ | ٠ | ٠ | ٠ | ٠ | ٠  | ٠   | ٠ |
| ٠ | ۰ | • | • | ٠ | ٠ | ٠ | ٠ | * | ٠ | ٠ | ۰ | ٠ | • | • | • | ۰ | ۰ | ۰ | ٠ | ٠ | ٠  | ٠   | ٠ |
| ٠ | ٠ | ٠ | ٠ | ٠ | ٠ | ۰ | ٠ | ٠ | ٠ | ٠ | ٠ | • | • | ٠ | ٠ | ٠ | ٠ | ٠ | • | ٠ | ٠  | ٠   | ۰ |
| ٠ | ٠ | ٠ | ٠ | • | ٠ | ٠ | ٠ | ٠ | • | ٠ | • | ٠ | ٠ | ٠ | ٠ | ٠ | ٠ | * | • | ٠ | ٠  | ۰   | ۰ |
| ٠ | ٠ | ٠ | ٠ | ٠ | ٠ | ٠ | ٠ | ٠ | ٠ | ٠ | ٠ | ٠ | ٠ | ٠ | ٠ | ٠ | ٠ | ٠ | ٠ | ٠ | ٠  | ۰   | ۰ |
| ٠ | ٠ | ٠ | ٠ | ٠ | ٠ | ٠ | ۰ | ٠ | ٠ | ٠ | ٠ | ٠ | ٠ | ٠ | ٠ | ۰ | ٠ | ٠ | ٠ | ۰ | ٠  | ٠   | ٠ |
| ٠ | ٠ | ٠ | ٠ | ٠ | ٠ | ٠ | ۰ | ٠ |   | ٠ | ٠ | ٠ | ٠ | ٠ | ٠ |   | ۰ | ٠ | ٠ | ۰ | ٠  | ٠   | ۰ |
| ٠ | ٠ | ۰ | ٠ | ٠ | ٠ | ٠ | ٠ | ٠ | ٠ | ٠ | ٠ | ۰ | ۰ | ٠ | ٠ | ٠ | ٠ | ٠ | ٠ | ۰ | ٠  | ۰   | ۰ |
| ۰ | ۰ | ٠ | ٠ | 0 | ۰ | ۰ | ٠ | ٠ | 0 | ۰ | ۰ | ٠ | ٠ | ٠ | ٠ | ۰ | ۰ | ۰ | ۰ | ٠ | ٠  | ٠   | ۰ |
| ٠ | ٠ | • | • | • | ۰ | ۰ | ۰ | • | • | ۰ | ٠ | • | • | ٠ | ۰ | ۰ | ۰ | ٠ | ٠ | • | ٠  | •   | • |
| • | ۰ | ٠ | ٠ | ٠ | ٠ | ٠ | ٠ | ٠ | ٠ | ٠ | ٠ | ٠ | ٠ | ٠ | ٠ | ۰ | ۰ | ۰ | ۰ | ۰ | •  | ۰   | ۰ |
| ٠ | ٠ | ٠ | ٠ | ٠ | ٠ | ٠ | ٠ | ٠ | ٠ | ٠ | ٠ | ٠ | ٠ | ٠ | ٠ | ٠ | ٠ | ٠ | ٠ | ۰ | ٠  | ٠   | • |
| ۰ | ٠ | ٠ | ٠ | ٠ | ٠ | ۰ | ۰ | ٠ | ٠ | ٠ | ٠ | ٠ | ٠ | ٠ | ٠ |   |   | ٠ | ٠ | ۰ | ۰  | •   | ۰ |
| • | • | ٠ | ٠ | ۰ | • | • | ۰ | • | ۰ | • | • | ٠ | ٠ | ۰ | • | • | ۰ | ۰ | • | ۰ | •  | ۰   | • |
| ٠ | ٠ | ٠ | ٠ | ۰ | ٠ | ٠ | ۰ | ٠ | • | ٠ | ٠ | ٠ | ٠ | ٠ | ٠ |   |   | ۰ | ٠ | ۰ | ٠  | ۰   | • |
| ٠ | ٠ | ٠ | • | • | • | • | ۰ | • | • | • | • | ٠ | ٠ | • | • | ۰ | • | • | ٠ | ۰ | •  | ٠   | • |
|   | • | • | • | • | • | • | • | • | • | • | • | • | • | • | • | • | • | • | • | • | •  | •   | • |
|   |   | • | • | • |   |   |   |   | • |   |   |   | • | • | • |   |   |   |   |   |    |     |   |
|   |   |   |   |   |   |   |   |   |   |   |   |   |   |   |   |   |   |   |   |   |    |     |   |
|   |   |   |   |   |   |   |   |   |   |   |   |   |   |   |   |   |   |   |   |   |    |     |   |
| • |   |   |   | • |   |   |   |   | • |   | • |   |   |   | • | • |   |   |   |   |    | •   | • |
|   |   |   |   | • |   |   | • |   | • |   |   |   |   |   | • |   |   |   |   |   |    |     |   |
|   |   |   |   |   |   |   |   |   |   |   |   |   |   |   |   |   |   |   |   |   |    |     |   |
|   |   |   |   | • |   |   |   |   | • |   |   |   |   |   |   | • |   |   |   |   |    | •   |   |
| ٠ |   | • | • | • | • | ٠ | ۰ | • | • | • | ٠ | • | • | • | ٠ |   |   |   |   | ۰ | ٠  | •   | • |
|   |   | • | • | ٠ |   |   |   |   | ٠ |   |   | • | • | ٠ | ٠ | ٠ | ۰ | ٠ | ٠ | • |    | •   | • |
|   |   | ٠ | ٠ | • | ٠ | ٠ | ٠ | ٠ | • | ٠ |   | ٠ | ٠ | ٠ | ٠ |   |   |   |   |   |    | •   | • |
| • |   | ٠ | ٠ | ٠ | ٠ | ٠ | ٠ | ٠ | ٠ | ٠ |   | ٠ | ٠ | ٠ | ٠ | ٠ |   |   |   |   | ٠  |     | • |
| • | ۰ | ٠ | ٠ | ۰ | ٠ |   | • |   | 0 | ٠ | ٠ |   | ٠ | ٠ | 0 | • | • | ۰ | ٠ | ٠ |    | ۰   | • |
| • | ۰ |   |   | ۰ | ٠ | ٠ | ۰ | ٠ | ۰ | ٠ |   |   | • | ٠ | ٠ | ۰ | ۰ | ۰ | ٠ |   |    |     | ۰ |

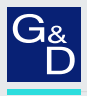

# G&D. FEELS RIGHT.

### Hauptsitz | Headquarter

### Guntermann & Drunck GmbH Systementwicklung

Obere Leimbach 9 | D-57074 Siegen | Germany Phone +49 271 23872-0 sales@gdsys.com | www.gdsys.com

### US-Büro | US-Office

G&D North America Inc. 4540 Kendrick Plaza Drive, Suite 100 | Houston, TX 77032 | USA Phone +1-346-620-4362 sales.us@gdsys.com | www.gdsys.com